## INSTRUKCJA WYPEŁNIANIA WNIOSKU

#### Rejestracja w systemie ZSUN/OSF

1. Młody naukowiec rejestruje się jako "redaktor wniosków" na stronie <u>https://osf.opi.org.pl/app/</u>.

| ZSUN                                                                                                    | Zintegrowany System Us<br>Obsługa Strumieni Finar                 | sług dla Nauki Cookies w ZSUN/OSF 🚟<br>nsowania                                                                                                    | Unia Europejska<br>Europejski Fundusz<br>Rozwoju Regionalnego |
|----------------------------------------------------------------------------------------------------|-------------------------------------------------------------------|----------------------------------------------------------------------------------------------------|---------------------------------------------------------------|
| System ZSUN/OSF przeznaczo<br>obsługi wniosków o finansowa<br>do:<br>• Ministra Edukacji i Nauki<br>• Narodowego Centrum Nauki<br>• Narodowego Centrum Badań i | ony jest do rejestrowania i<br>anie nauki wpływających<br>Rozwoju | Dostęp do systemu<br>Zarejestruj się jako redaktor wniosków<br>Zarejestruj się przez MCL OPI-PIB<br>Połącz istniejące konto OSF z kontem w MCL OPI-PIB | Zaloguj<br>Zaloguj (bez SSO)<br>Pobierz login i haslo         |
| Potrzebujesz pomocy t                                                                                                    | echnicznej? Napisz do nas Zad<br>Potrzebujesz<br>De               | lzwoń do nas: ® +48 (22) 35 17 101 lub +48 (22) 35 17 104 lu<br>szkolenia? Zobacz ofertę<br>aklaracja dostępności                                      | ıb +48 (22) 35 17 089                                         |

## 2. Podaje swoje dane osobowe, tworzy login i hasło do systemu.

#### Rejestracja nowego wnioskodawcy (tzw. redaktora wniosków)

Uwaga: jeżeli masz już konto w systemie OSF (np. recenzenta) i chcesz otrzymać DODATKOWO uprawnienia wnioskodawcy, podaj poniżej dokładnie te same dane - w tym ten sam login, to samo hasło i ten sam email.

#### Dane osobowe

| E-mail                                             |           | Na podany adres email zostanie wysłany link aktywacyjny. Podanie<br>niejstniejącego lub błędnego emailja spowoduje że konto nie będzie modo |
|----------------------------------------------------|-----------|----------------------------------------------------------------------------------------------------|
| Powtórz E-mail                                     |           | być aktywowane!                                                                                                    |
| PESEL                                              |           |                                                                                                    |
| □ Jestem cudzoziemcem i nie posiadam numeru PESEL: |           |                                                                                                    |
| Imię:                                              |           |                                                                                                    |
| Drugie imię:                                       |           |                                                                                                    |
| Nazwisko:                                          |           |                                                                                                    |
| Telefon                                            |           |                                                                                                    |
| Tytuł:                                             | Wybierz 🗸 |                                                                                                    |
|                                                    |           |                                                                                                    |
| Nazwa użytkownika i hasło                          |           |                                                                                                    |
|                                                    |           |                                                                                                    |
| Login:                                             |           | Hasło musi zawierać co najmniej osiem znaków a w tym:<br>- jedna litere mała                                                                |
| Hasło:                                             |           | - jedną literę wielką,                                                                                                    |
| Powtórz hasło:                                     |           | Wielkość liter ma znaczenie, tzw. "polskie litery" są dozwolone.                                                                            |
| Podpowiedz hasło                                   |           | Jeżeli masz kłopot z wygenerowaniem hasła spełniającego te warunki, użyj<br>opcji "Podpowiedz hasło".                                       |

Załóż konto Anuluj

# 3. Następnie loguje się do systemu za pomocą opcji "Zaloguj".

| System ZSUN/OSF przeznaczony jest do rejestrowania i<br>obsługi wniosków o finansowanie nauki wpływających | Dostęp do systemu                                                        |
|----------------------------------------------------------------------------------------------------|--------------------------------------------------------------------------|
| do:<br>• Ministra Edukacji i Nauki                                                                         | Zarejestruj się jako redaktor wniosków Zaloguj                           |
| <ul> <li>Narodowego Centrum Nauki</li> <li>Narodowego Centrum Badań i Rozwoju</li> </ul>                   | Połącz istniejące konto OSF z kontem w MCL OPI-PIB Pobierz login i hasło |

4. W przypadku posiadania innych uprawnień, należy wybrać opcję logowania z uprawnieniami redaktora.

| <ul> <li>chcę się zalogować z upraw</li> </ul> | /nieniami redaktora/redaktora pom | nocniczego/czytelnika OR/ | AZ kierownika projektów we wnioskach OSF |
|------------------------------------------------|-----------------------------------|---------------------------|------------------------------------------|
| -                                              | Kontynuuj                         | Przerwij                  |                                          |

5. Następnie wybiera opcję "Nowy wniosek".

| Strona główna |                                                        |       |
|---------------|--------------------------------------------------------|-------|
|               | + E<br>Raporty Ministerstwa<br>(tylko statutowe i DUN) | Pomoc |

6. W kolejnym kroku należy wybrać podmiot, do którego wniosek jest składany, tzn. kliknąć nazwę "Ministerstwo Edukacji i Nauki".

| Chcę złożyć wniosek do: |              |                                            |
|-------------------------|--------------|--------------------------------------------|
| (kliknij                | na nazwie ag | encji, aby wyświetlić listę dostępnych wni |
| ⇔                       |              | Ministerstwo<br>Edukacji i Nauki           |

7. Z listy dostępnych rodzajów wniosków należy wybrać "Wniosek o przyznanie stypendium ministra dla wybitnego młodego naukowca".

Wniosek o przyznanie stypendium ministra dla wybitnego młodego naukowca

8. Następnie należy wybrać kogo dotyczy wniosek (doktorant - nieposiadający stopnia doktora, nauczyciel akademicki - nieposiadający stopnia doktora, osoba posiadająca stopień doktora) i utworzyć wniosek.

| Wniosek dotyczy *                                      |  |  |
|--------------------------------------------------------|--|--|
| Wybierz                                                |  |  |
| Wybierz                                                |  |  |
| Doktorant (nieposiadający stopnia doktora)             |  |  |
| Nauczyciel akademicki (nieposiadający stopnia doktora) |  |  |
| Osoba posiadająca stopień doktora                      |  |  |

9. W kolejnych krokach należy wypełnić poszczególne sekcje wniosku. W pierwszej kolejności należy wskazać dane wnioskodawcy. Dane można pobrać z systemu ("Wybierz z bazy OPI"), a następnie uzupełnić dane, w tym adres skrzynki ePUAP, na który będzie wysyłana korespondencja dotycząca kwestii formalnych związanych z wnioskami.

| Wnioskodawca      | Dane wnioskodawcy                     |
|-------------------|---------------------------------------|
| Młody naukowiec   |                                       |
| Dziedziny naukowe | Wnioskodawca: Pole nie może być puste |
| Wykaz osiągnięć   | Wybierz z bazy OPI                    |
| Monografie        |                                       |

- 10. W dalszych krokach należy wypełnić poszczególne sekcje wniosku, tj. podać dane konkretnego młodego naukowca, którego dotyczy wniosek oraz jego osiągnięcia, a także dołączyć załączniki.
- 11. Po wypełnieniu wniosku należy go przesłać do ministerstwa. Przed wysłaniem wniosku w zakładce "Osoba podpisująca wniosek" należy wskazać, czy wniosek będzie podpisany przez kierownika podmiotu, tj. Rektora uczelni /Dyrektora instytutu, czy przez osobę przez niego upoważnioną. Jeżeli przez

kierownika podmiotu, wówczas należy kliknąć "Edytuj", a następnie "Wypełnij danymi kierownika podmiotu".

| zarączniki                | Osoba upoważniona do podpisania wniosku |
|---------------------------|-----------------------------------------|
| Osoba podpisująca wniosek |                                         |
| Elektroniczna wysyłka     | 🖉 Edytuj                                |
| Historia                  | Tytuł:                                  |
| Redaktor wniosku          | b.d.                                    |
|                           |                                         |
|                           | Numer telefonu służbowego               |
| Wypełnij dany             | mi kierownika podmiotu                  |

W przypadku podpisania wniosku przez osobę upoważnioną należy wpisać jej dane a następnie dołączyć pełnomocnictwo do podpisania wniosku wskazujące konkretnie, że dana osoba ma prawo do podpisania w imieniu Rektora/Dyrektora instytutu "wniosków o przyznanie stypendium ministra za znaczące osiągnięcia dla młodych naukowców". Brak tego wskazania (np. załączenie pełnomocnictwa ogólnego) spowoduje odesłanie wniosku do uzupełnienia w trybie art. 64 § 2 Kpa.

| ⑦ Helpdesk                                       | Numer telefonu służbowego:         |
|--------------------------------------------------|------------------------------------|
| Pytania techniczne:<br>Dni robocze: 8:15 - 16:15 | b.d.                               |
| (22) 351-71-01<br>(22) 351-71-04                 | Upoważnienie do podpisania wniosku |
| (22) 351-70-89                                   | + Dodaj plik                       |

12. Następnie należy przejść do sekcji "Elektroniczna wysyłka". Po wejściu do sekcji należy użyć opcji "Pobierz wniosek z podpisem ZSUN/OSF".

| WINOSKUGWUG       | Elektroniczna wysyłka                                                                                                    |
|-------------------|----------------------------------------------------------------------------------------------------|
| Młody naukowiec   |                                                                                                    |
| Dziedziny naukowe | Informacje na temat możliwych problemów z weryfikacją autentyczności podpisu:<br>• pieczęć o nazwie 'ZSUN OSF - OPI PIB' |
| Wykaz osiągnięć   |                                                                                                    |
| Monografie        | Instrukcja wysyłki wniosku do Ministerstwa                                                                               |
| Artykuły          | Pobierz wniosek z podpisem ZSUN/OSF                                                                                      |

- 13. Po kliknięciu "Pobierz wniosek z podpisem ZSUN/OSF" wniosek zostaje czasowo zablokowany do edycji. Nie należy go już odblokowywać i edytować, ponieważ plik wniosku w PDF musi później (po podpisaniu) "wrócić" do systemu ZSUN/OSF bez zmian w jego treści.
- 14. Pobrany plik PDF z podpisem ZSUN/OSF należy przekazać do podpisu osobie wskazanej w sekcji "Osoba podpisująca wniosek" (Rektor/Dyrektor instytutu lub osoba upoważniona). Osoba ta musi podpisać plik PDF podpisem elektronicznym w formacie PADES. Podpisany musi być najświeższy plik (ten czasowo zablokowany) wygenerowany z systemu.
- 15. Następnie w sekcji "Elektroniczna wysyłka" należy załączyć plik PDF z podpisem Rektora lub osoby upoważnionej (opcja "Dodaj plik" pod napisem "Plik podpisany elektronicznie").

| Patenty i inne wdrożenia |                               |
|--------------------------|-------------------------------|
| Staże                    | Plik podpisany elektronicznie |
| Stypendia zagraniczne    | + Dodaj plik                  |
| Dzieła artystyczne       |                               |

- 16. Podczas załączania pliku system zweryfikuje poprawność techniczną podpisu oraz to, czy składany podpis jest podpisem kwalifikowanym (wniosek nie może być podpisany profilem zaufanym). System prezentuje dane osoby (osób), które podpisała(-ły) wniosek. Osoba, która składa kwalifikowany podpis elektroniczny, ponosi odpowiedzialność zgodnie z przepisami ustawy z dnia 5 września 2016 r. o usługach zaufania oraz identyfikacji elektronicznej (Dz. U. z 2020 r. poz. 1173). W przypadku gdy załączony zostanie plik, którego podpis jest nieprawidłowy lub podpisany plik nie jest tym, który był jako ostatni wygenerowany z systemu (weryfikacja niejednoznaczna), wówczas nie będzie możliwe wysłanie wniosku do ministerstwa.
- 17. Ostatnim krokiem kończącym składanie wniosku jest użycie przycisku "Wyślij wniosek do Ministerstwa". Wniosek uznaje się za wysłany, gdy jego status w systemie ZSUN/OSF zostanie zmieniony z "Gotowy do wysłania" na "Wysłany". Sprawdzenie, czy operacja wysłania wniosku została poprawnie zakończona, jest obowiązkiem wnioskodawcy.

- 18. W opisanym wyżej trybie wniosek uważa się za złożony w terminie, jeżeli przed jego upływem zostaną spełnione łącznie następujące warunki:
  - a) wniosek w systemie posiada status "Wysłany",
  - b) data stempla czasowego wysłania wniosku nie przekracza terminu na złożenie wniosku (31 grudnia 2021 r. godz. 23.59).
  - 19. W zakładce "Elektroniczna wysyłka" znajdują się także informacje na temat możliwych problemów z weryfikacją autentyczności podpisu elektronicznego.
  - 20. W przypadku problemów technicznych przy wypełnianiu wniosku należy kontaktować się z Działem Technicznym OPI (zakładka "Helpdesk") pod numerami telefonów podanymi na stronie formularza wniosku.

# Alternatywny tryb składania wniosków

Wniosek o stypendium ministra może być przygotowany nie tylko przez młodego naukowca, ale również przez innego pracownika uczelni/instytutu, który jako "redaktor wniosków" tworzy wnioski dla poszczególnych młodych naukowców. Wówczas młody naukowiec uczestniczy w wypełnianiu wniosku jako "redaktor pomocniczy". Redaktor pomocniczy otrzymuje od redaktora wniosku login i hasło do systemu i edytuje wniosek, tj. wpisuje swoje dane osobowe, opis osiągnięć i dołącza załączniki. Po wypełnieniu danych młody naukowiec informuje redaktora wniosku o zakończeniu edycji. Redaktor wniosku może sprawdzić kompletność wniosku, zgodność danych dotyczących np. zatrudnienia czy kształcenia oraz osiągnięć ze stanem faktycznym. W przypadku konieczności uzupełnienia danych redaktor może wystąpić o to do młodego naukowca. Po zakończonej edycji wniosku redaktor wniosku generuje wniosek i przedkłada go Rektorowi/Dyrektorowi instytutu do podpisu elektronicznego. Elektronicznie podpisany wniosek redaktor wniosku przesyła do ministerstwa za pośrednictwem systemu OSF (moduł "Elektroniczna wysyłka" – pkt 15).

Należy mieć na uwadze, że dostęp do oceny wniosku ma tylko redaktor wniosku. W związku z powyższym, jeżeli młody naukowiec nie będzie redaktorem wniosku, a jedynie redaktorem pomocniczym, nie będzie na późniejszym etapie "widział" w systemie oceny swojego wniosku.

### Zakładanie konta redaktora pomocniczego:

1. W celu założenia konta redaktora pomocniczego należy w zakładce "Redaktor wniosku" wybrać "Redaktorzy pomocniczy i czytelnicy".

| Dane i informacje dotyczące<br>studenta |  |
|-----------------------------------------|--|
| Rodzaj osiągnięć                        |  |
| Załączniki                              |  |
| Osoba podpisująca wniosek               |  |
| Elektroniczna wysyłka                   |  |
| Historia zmian                          |  |
| Redaktor wniosku                        |  |
| Redaktorzy pomocniczy i<br>czytelnicy   |  |

2. Następnie należy wybrać opcję "Dodaj" i wygenerować nowego redaktora pomocniczego.

# Redaktorzy pomocniczy i czytelnicy wniosku

Redaktor pomocniczy to osoba, która ma prawo dostępu do wniosku, może edytować wszystkie je niektórych typach wniosków uprawnienia redaktora pomocniczego są rozszerzone o podgląd i m

Czytelnik wniosku to osoba, która ma prawo TYLKO do czytania treści wniosku, nie może wprowa

Redaktora lub czytelnika wniosku możesz dodać na kilka sposobów

- Dodaj → Nowego redaktora lub czytelnika z tej opcji korzystasz, jeśli osoba, którą chcesz
- Dodaj → Zarejestrowanego użytkownika OSF jeżeli znasz jego login.

W każdej chwili możesz "usunąć" każdego z dodanych przez siebie redaktorów lub czytelników w dostęp do tego wniosku".

Uwaga: aby redaktor lub czytelnik wniosku, którego sam "utworzyłeś", mógł zalogować się do sys

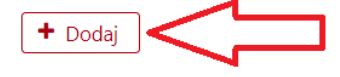

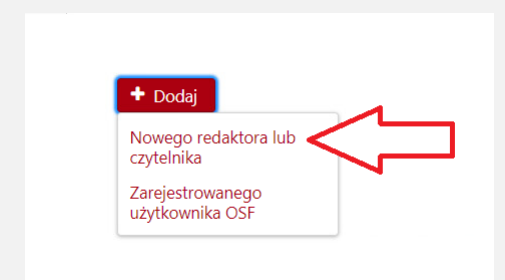

3. Redaktor wpisuje dane młodego naukowca (imię i nazwisko) oraz ustala login i hasło, które pozwolą młodemu naukowcowi zalogować się do systemu i edytować wniosek. Dane do logowania (login i hasło) należy przekazać młodemu naukowcowi z zachowaniem zasad poufności. Redaktor wniosków będzie miał możliwość edycji i wglądu do danych podanych przez redaktora pomocniczego (młodego naukowca).

# Logowanie się do ZSUN/OSF przez redaktora pomocniczego (młodego naukowca):

4. Młody naukowiec loguje się na stronie <u>https://osf.opi.org.pl/app/</u> do konta redaktora pomocniczego loginem i hasłem przesłanym przez redaktora.

| ZINTEGROWANY System Usług<br>Obsługa Strumieni Finanso                                                                                                    | dla Nauki Cookies w ZSUN/OSF 🚟<br>ania                      | Unia Europejska<br>Europejski Fundusz<br>Rozwoju Regionalnego |
|----------------------------------------------------------------------------------------------------|-------------------------------------------------------------|---------------------------------------------------------------|
|                                                                                                    | Serwer te                                                   | stowy - MIN                                                   |
| System ZSUN/OSF przeznaczony jest do rejestrowania i<br>obsługi wniosków o finansowanie nauki wpływających<br>do:<br>• Ministra Nauki i Szkolnictwa Wyższego<br>• Narodowego Centrum Nauki<br>• Narodowego Centrum Badań i Rozwoju<br>Wnioski zakwalifikowane do finansowania w NCN | Dostęp do systemu<br>Zarejestruj się jako redaktor wniosków | Zaloguj (Keycloak)<br>Zaloguj (bez Keycloak)                  |
|                                                                                                    |                                                             |                                                               |
| ZSUN                                                                                                    |                                                             |                                                               |
| Logowanie                                                                                                    |                                                             |                                                               |
| Nazwa użytkownika (login)<br>jan_kowalski_01                                                                                                    |                                                             |                                                               |
| Hasło                                                                                                    |                                                             |                                                               |
| Pob                                                                                                    | erz login i hasło                                           |                                                               |
| Logowanie                                                                                                    |                                                             |                                                               |

5. Następnie młody naukowiec wybiera opcję "Wnioski" i może kontynuować wypełnianie wniosku. Młody naukowiec ma wgląd i możliwość edycji jedynie swojego wniosku.

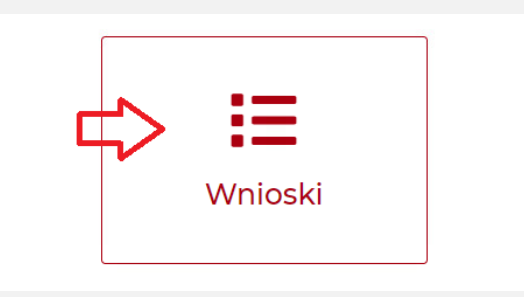

6. Redaktor może w każdej chwili sprawdzić stopień wypełnienia wniosku przez młodego naukowca.

Uwaga! Z uwagi na możliwe problemy z zapisaniem danych (wnioski zapisują się automatycznie przy edycji), nie zaleca się, aby redaktor główny pracował nad edycją jednocześnie z redaktorem pomocniczym. Młody naukowiec powinien powiadomić redaktora o zakończeniu wypełniania wniosku. System OSF informuje o potencjalnym konflikcie dostępu do wniosku.